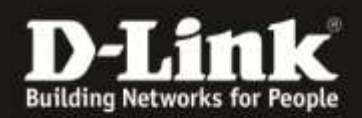

## Firmware Update für den DCH-S160

- 1. Laden Sie unter <a href="http://ftp.dlink.de/dch/@archive/update/DCH-S160\_latest.zip">http://ftp.dlink.de/dch/@archive/update/DCH-S160\_latest.zip</a> die neuste Firmware für den DCH-S160 herunter.
- 2. Entpacken Sie die darin enthaltene BIN-Datei (\*.bin) auf Ihren Desktop.
- 3. Entfernen Sie den DCH-S160 aus der Streckdose
- 4. Bitte drücken Sie mit einem spitzen Gegenstand in die Resetöffnung und halten Sie den Resetknopf gedrückt, während Sie den DCH-S160 in die Steckdose stecken.
- 5. Halten Sie den Knopf weiterhin gedrückt bis die LED rot blinkt
- 6. Verbinden Sie Ihren Computer direkt mit Gerät über WLAN.
  SSID: DCH-S160-XXXX
  (X= Die letzten vier Ziffern der MAC Adresse des Gerätes)
- 7. Rufen Sie folgende Seite im Webbrowser auf: <u>http://192.168.0.60</u>

| Norton States | P - C B1                                  | 22.166.0.60 ×                                   | ÷ *                                   |
|---------------|-------------------------------------------|-------------------------------------------------|---------------------------------------|
|               |                                           |                                                 |                                       |
| D             | LINK                                      |                                                 |                                       |
|               |                                           | B                                               |                                       |
|               |                                           | 6-                                              |                                       |
|               |                                           | RECOVERY                                        |                                       |
|               |                                           | Model name:                                     |                                       |
|               | 3                                         | lardware version:                               |                                       |
|               |                                           | Select Firmware                                 |                                       |
|               |                                           |                                                 |                                       |
|               |                                           | Upgrade Firmware                                |                                       |
|               |                                           |                                                 |                                       |
|               | Notice:If you uploa<br>not boot-up again. | I the binary file to the wrong TARGET, the devi | ice may not work properly or even cou |
|               |                                           |                                                 |                                       |

- 8. Wählen Sie mit "Select Firmware" die Firmware Datei für den DCH-S160 aus (DCH-S160\_fw\_\*\*\*\*\*\*.bin) und machen Sie das Update. Nachdem das Update durchgeführt wurde starte das Gerät neu und Sie können die Webseite schließen.
- 9. Prüfen Sie ob das Gerät in der APP wieder online ist, wenn nicht führen Sie eine Neuinstallation durch.